## ••• verifone

https://verifone.cloud/docs/device-management/device-management-user-guide/rollouts/schedulingrollouts/create-new-batch Updated: 09-Nov-2022

## **Create a New Batch for Rollout**

The **Rollouts** feature has an option to create another new batch for the existing Rollout. A single Rollout can have multiple batches.

To create a new batch for the existing Rollout.

- 1. Go to Verifone Central -> Device Management -> Rollouts
- 2. Select the Rollout under which you want to create a new batch.

Actions -> Start New Batch.

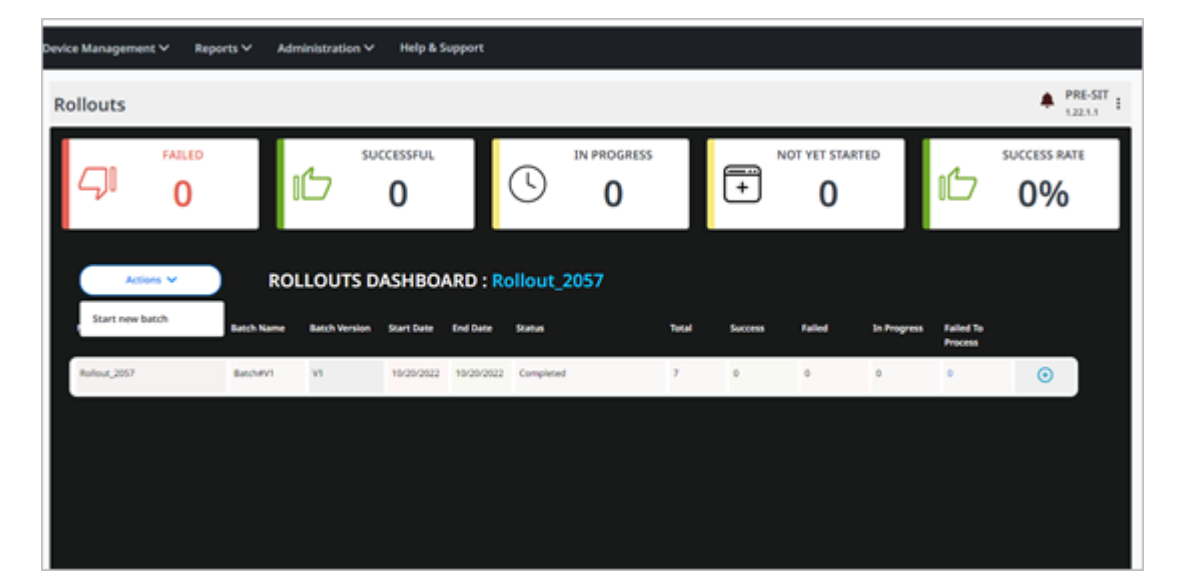

| CREATE NEW BATCH      | 0<br>Identify | Devices     | Download Schedu   | le             | Preview. | 8 |
|-----------------------|---------------|-------------|-------------------|----------------|----------|---|
| Rollout Name          | VPD7          | Description | Enter Description |                |          |   |
| Batch Name<br>Batch # | Batch#V2      |             |                   |                | \$       |   |
|                       |               |             |                   |                |          |   |
|                       |               |             |                   | Save for later | Continue |   |

The flow is similar to creating a Rollout. Refer to Create a Rollout for Single/Multiple Devices section for further steps.

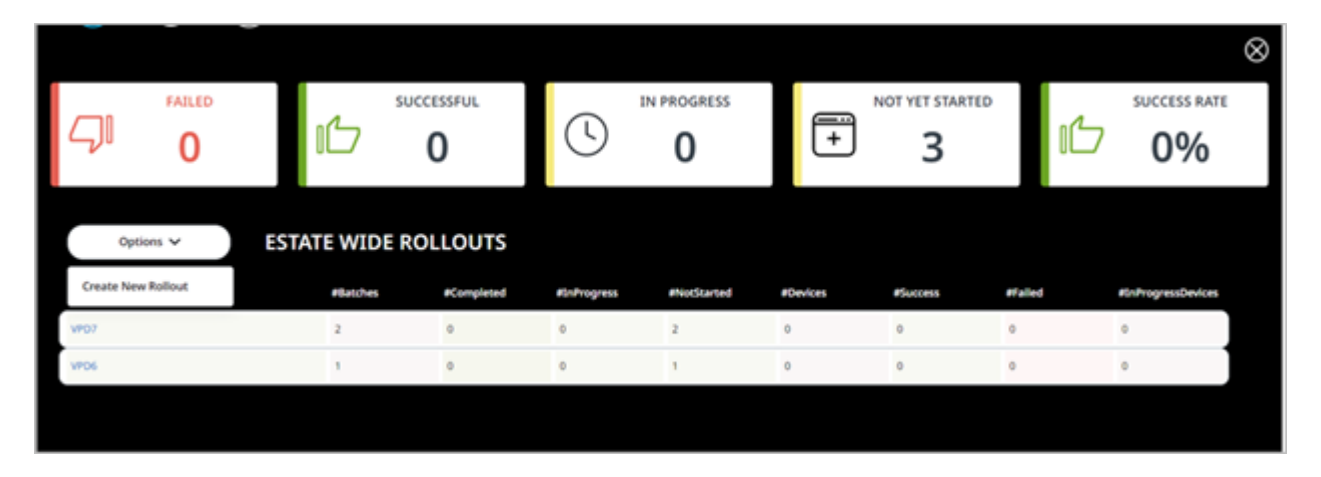

The new batch that is created for the existing Rollout is reflected in the Estate Wide Rollouts screen.